## Portale Raffaello

## Guida all'uso delle Attivazioni Multiple v1.0

## Attivazioni Multiple

Con questa guida verrà spiegato come attivare uno o più libri digitali ad un gruppo di docenti.

1) Cliccate su Attiva+

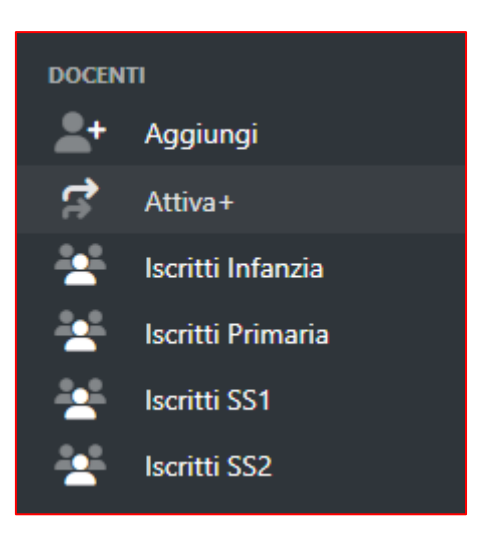

2) Selezionate il tipo di libro da attivare

| E Attivazione Massiva |                         |                    |                    |  |
|-----------------------|-------------------------|--------------------|--------------------|--|
| Attiva libro Infanzia | 🕀 Attiva libro Primaria | ⊕ Attiva libro SS1 | ① Attiva libro SS2 |  |

3) Nella maschera che apparirà, potrete selezionare uno o più libri digitali, filtrare i docenti per provincia e materia (obbligatoria per le scuole secondarie) e applicare una scadenza (30 giugno anno corrente, 3-6-12 mesi dal momento dell'attivazione).

| Attivazione libro digitale Primaria per gruppo di docenti                                                                    |   |  |  |
|----------------------------------------------------------------------------------------------------|---|--|--|
| Attiva un libro digitale ad un gruppo di docenti, filtrando per provincia e materia, e assegnando un periodo di<br>validità. |   |  |  |
| Seleziona uno o più libri digitali:                                                                                          |   |  |  |
| Formula magica Novità - Classe 1 (Gruppo) 🕲                                                                                  | × |  |  |
| Seleziona una o più province:                                                                                                |   |  |  |
| AN 😒                                                                                                    | × |  |  |
| Seleziona una o più materie:                                                                                                 |   |  |  |
|                                                                                                    |   |  |  |
| Seleziona il periodo di validità:                                                                                            |   |  |  |
| 30 giugno (anno corrente)                                                                                                    |   |  |  |
|                                                                                                    |   |  |  |
| Verifica Cancella                                                                                                    |   |  |  |

4) Cliccate verifica, verrà visualizzato il numero di docenti a cui verrà attivato il libro digitale.

| Attenzione: stai per attivare il libro digitale a <b>1127</b> docenti! |          |  |
|------------------------------------------------------------------------|----------|--|
| Attiva                                                                 | Cancella |  |

5) Cliccate "Attiva" per completare l'operazione. Ogni docente riceverà una notifica in e-mail con l'elenco dei libri digitali attivati.